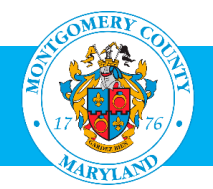

# User Guide: Requesting Access to the AccessMCG Extranet Portal and MCG Learning Areas

#### Purpose

- The OHR Training and Development Division opens employee professional development training to our community partners, contractors and volunteers who do not have a MCG Computer Network login. Access for community partners, retirees and others can be done through the AccessMCG Extranet Portal.
- This guide provides instructions to complete two steps: set-up a profile, user name and password in the AccessMCG Extranet Portal; and request access to training in the Oracle Learning Management (OLM) training system.

Contractors, volunteers or interns who have a MCG computer network login **do not have to create a profile**. They automatically have access to Oracle Learning Management (OLM) through the <u>AccessMCG ePortal</u>. See the <u>User Guide: MCG Contractors and Volunteers</u>

### • Additional Information

- Follow the instructions carefully.
- Because there are several steps, it may take up to 24 hours before you can actually enroll in a class.
- The process consists of two steps:
  - 1. Set up a profile in AccessMCG

Set up a New User profile and password in the County's AccessMCG Extranet Portal. Once you receive a confirmation, wait approximately one hour before going to the next step to enable the system to process your application.

Request approval to go to the Learning Areas
 Once you request approval, it will come to the OLM Administrator who will approve it within 24 hours. Once you receive the approval, wait approximately one hour before enrolling in classes to enable OLM to update your application.

### Questions

If you have questions using this guide, please contact the OLM Administrator at <u>OLM.Admin@MontgomeryCountyMD.gov</u> or 240-777-5116.

| Step 1: Requesting Access to the AccessMCG Extranet Portal |                                                                                                    |                                                                                                    |  |  |
|------------------------------------------------------------|----------------------------------------------------------------------------------------------------|----------------------------------------------------------------------------------------------------|--|--|
| Step                                                       | Action                                                                                                    | Visual                                                                                                    |  |  |
| 1.                                                         | Go to the AccessMCG Extranet Portal by clicking this link:<br><u>Extranet Portal.</u><br>Note: We recommend adding this link to your favorites or<br>bookmarking it for the future.<br>Click Register New User.                                                                                                    | Sign in to AccessMCG Extranet<br>Your Email:<br>Password:<br>Log In<br>Forgot Password?<br>County Has Setup My Account<br>Register New User                                                                                                    |  |  |
| 2.                                                         | <ul> <li>The Registration Type screen will open.</li> <li>Select your role by clicking the appropriate radio button: <ul> <li>Individual (Community Partners)</li> <li>Student (includes interns)</li> <li>Volunteer</li> <li>Former County Employee (Retirees)</li> </ul> </li> <li>Click Select Individual Role button</li> </ul> | Read this First: If you received a temporary username and password         from the County (e-g., Ex-Employee, Supplier), please click here.         If you are registering for personal, individual purpose and not for business purpose:         Please select one of the options below that best describes your activities with the County.         Your Role         Individual         Student         Volunteer         Former County Employee         Former County Employee         Select Individual Role |  |  |

| 3. | New User Registration Screen will open.                                                                                                    | Regis | tering with County          | v for a Business Reaso                                                              | n? Diesse Read                                                                                   |  |
|----|----------------------------------------------------------------------------------------------------|-------|-----------------------------|-------------------------------------------------------------------------------------|--------------------------------------------------------------------------------------------------|--|
|    | Complete the form using these guidelines:                                                                                                    | togio | toring man ocum             |                                                                                     | rease read.                                                                                      |  |
|    |                                                                                                    |       | Email Address               |                                                                                     | * This will be your login id.                                                                    |  |
|    | Note: If you have a MCG Outlook email account you do not                                                                                                    |       | First name                  |                                                                                     | *                                                                                                |  |
|    | need to fill out this form. You most likely have access to OLM                                                                                                    |       | Last name                   |                                                                                     | *                                                                                                |  |
|    | aiready through the Accessivice ePortal. Refer to the User<br>Guide: MCG Contractors and Volunteers                                                                                                    |       | Telephone Number            |                                                                                     | *                                                                                                |  |
|    | •                                                                                                    | E     | Business/Company            | County Individual                                                                   | *                                                                                                |  |
|    |                                                                                                    |       | Department                  |                                                                                     |                                                                                                  |  |
|    | <ul> <li>Email: Use your home or work email address.</li> <li>Department:</li> </ul>                                                                                                    |       | Job Title                   |                                                                                     |                                                                                                  |  |
|    |                                                                                                    |       | Street Address              |                                                                                     | *                                                                                                |  |
|    | <ul> <li>Contractors, volunteers, students and retirees, enter<br/>the Department you are currently working in</li> </ul>                                                                                                    |       | City                        |                                                                                     | *                                                                                                |  |
|    | Community partners, enter your organization                                                                                                    |       | State                       |                                                                                     | *                                                                                                |  |
|    | Password:                                                                                                    |       | Zip Code                    |                                                                                     | *                                                                                                |  |
|    | <ul> <li>Must be at least 8 characters long and include at least</li> </ul>                                                                                                    |       |                             |                                                                                     | * Please check Password Rules                                                                    |  |
|    | 1 number, 1 letter and 1 symbol.                                                                                                    |       | New Password                |                                                                                     | above to make sure your password<br>meets the requirements                                       |  |
|    | This message will appear at the bottom of the form.                                                                                                    |       | Confirm Password            |                                                                                     |                                                                                                  |  |
|    | Click Create                                                                                                    |       | Create Clear Restart Cancel |                                                                                     |                                                                                                  |  |
|    |                                                                                                    |       |                             |                                                                                     |                                                                                                  |  |
| 4. | The <b>Security Code Notification</b> will appear.<br>Open another <b>tab in your browser</b> .<br>Open your <b>email</b> , and find the notification message.<br>Copy the <b>security code</b> and paste it in the box.<br>If you don't see it within 15 minutes, check your spam, or junk | junk  |                             | urity code has been sent to your email a<br>r the security code right away, the ema | address. Please enter the security code here<br>Il contains details to enter code at later time. |  |
|    | mailbox.<br>Click <b>Enter</b> .                                                                                                    |       |                             | Enter                                                                               | Cancel                                                                                           |  |

| 5. | The <b>Confirmation</b> window will appear.                                                                   |                                                                                                    |
|----|----------------------------------------------------------------------------------------------------|----------------------------------------------------------------------------------------------------|
|    | Select Larree                                                                                                 | Please continn that you have furnished correct information about you with the registration process. |
|    | Click <b>Continue</b> button.                                                                                 | V. I Agree Continue                                                                                 |
|    |                                                                                                    |                                                                                                    |
|    | Do not click Logout or you will lose your information.                                                        | Logout                                                                                              |
| 6. | Security Responses window will appear.                                                                        | Please type your security responses                                                                 |
|    | Click the drop-down arrow next to each blank field.                                                           | What is the name of your favorite pet?                                                              |
|    | This will provide you several questions. Select a different <b>question</b> for each field                    | a line what either at terms ware here in?                                                           |
|    |                                                                                                    |                                                                                                    |
|    | <b>Type</b> your answer. (Your response is case sensitive.)<br>It should be something that you will remember. |                                                                                                    |
|    |                                                                                                    | In wat city or town was your first job?                                                             |
|    |                                                                                                    |                                                                                                    |
|    | Click Save Responses.                                                                                         | Save Responses Clear Show Responses Cancel                                                          |
| 7. | The Confirm Password Responses window will open.                                                              |                                                                                                    |
|    | Click Confirm Responses.                                                                                      | Confirm Password Responses<br>AccessMCG Extranet Account Self Service                               |
|    | You have completed your Profile.                                                                              |                                                                                                    |
|    | In approximately one hour, an automated confirmation will be                                                  | Be sure your answers and questions are correct.                                                     |
|    | sent to you.                                                                                                  | WARNING Please make sure to remember the answers. This is CRITICAL                                  |
|    | Once you receive the confirmation, go to Step 2: Requesting                                                   | in the exact answers to the questions below.                                                        |
|    | Access to the MCG Learning Areas.                                                                             | What is the name of your favorite childhood friend?                                                 |
|    |                                                                                                    | What city or town were you born in?                                                                 |
|    |                                                                                                    |                                                                                                    |
|    |                                                                                                    | What is your youngest sibling's middle name?                                                        |
|    |                                                                                                    |                                                                                                    |
|    |                                                                                                    | Confirm Responses Cancel                                                                            |
|    |                                                                                                    |                                                                                                    |

| Ste  | Step 2: Requesting Access to the MCG Learning Areas                                                                                                    |                                                                                                    |  |  |  |  |
|------|----------------------------------------------------------------------------------------------------|----------------------------------------------------------------------------------------------------|--|--|--|--|
| Step | Action                                                                                                    | Visual                                                                                                    |  |  |  |  |
| 8.   | Go back to the AccessMCG Extranet Portal by clicking this<br>link: Extranet Portal.<br>Note: We recommend adding this link to your favorites or<br>bookmarking it for the future.<br>Enter your User Name (your email address) and Password.<br>Click Log in. | Sign in to AccessMCG Extranet<br>Your Email:<br>Password:<br>Log In<br>Forgot Password? County Has Setup My Account<br>Register New User My Account<br>Register New User My Account                                                                        |  |  |  |  |
| 9.   | The AccessMCG Extranet Portal will open.                                                                                                    | Home Activity Calendar County Links > Logout All Apps DLC Apps Featured HR Apps MCG Apps                                                                                                    |  |  |  |  |
|      | Most Visited Apps                                                                                                    | Welcome to County Extranet App Portal! Find an App                                                                                                    |  |  |  |  |
|      | .earning Services 43849                                                                                                    | disclaimer<br>disclaimer<br>disclaimer<br>disclaimer<br>disclaimer<br>disclaimer<br>disclaimer                                                                                                    |  |  |  |  |
|      | imployment 18162<br>AccessMCG Self-Service 11420                                                                                                    | Employment       Financial Disclosure       AccessMCG Self-Service       14388         Once you complete your account activation, you       Financial Disclosure       AccessMCG Self-Service       11488                                                  |  |  |  |  |
|      |                                                                                                    | will be able to apply for jobs and check the<br>status of your application online, You MUST<br>complete a new-time account setup before you<br>can apply for County jobs.<br>Learner/Storn/Supplier account cannot be<br>usedDue to Oracle ERP limitation, |  |  |  |  |
| 10.  | The Learning Services page will open.                                                                                                    |                                                                                                    |  |  |  |  |
|      | Go down to the blue box.                                                                                                    |                                                                                                    |  |  |  |  |

|     | Select the course type you want to access.                                                                                                    |                                                                                                    |
|-----|----------------------------------------------------------------------------------------------------|----------------------------------------------------------------------------------------------------|
|     | You can only select one at a time.                                                                                                    | Learning Catalogs Approval                                                                                                    |
|     | Click <b>Apply</b> for approval.                                                                                                    | Access to County Learning requires registration to/approval from the County.<br>Each learning area/category will need separate registration/approval<br>The fire one registration may take little long time.<br>Select Learning Catagories to obtain approval *<br>County Library Courses<br>Health and Human Services Courses <<- ALREADY APPROVED!<br>Human Resources Courses <<- ALREADY APPROVED!<br>You are required to obtain approval for learning categories before taking classes in respective categories.<br>Apply for Approval |
| 11. | A <b>message will appear</b> under the box confirming that your requset has been sent.<br>It may required scrolling up or down to find the notificaiton. | Click Here to Go to County Learning Area                                                                                                    |
|     |                                                                                                    | Request has been submitted. You will be receiving email notification regarding the status of approval.                                                                                                    |
| 12. | The Approval Request is sent to the Catalog Administrator, whe                                                                                           | o will manually accept or reject the request. This can take up to 48 hours.                                                                                                    |
|     | Once it is approved, an automated confirmation will be sent to ye                                                                                        | ou.                                                                                                    |
|     | Once you receive the confirmation, wait approximately one hour                                                                                           | for the entire system to be updated.                                                                                                    |
|     | You may now log back in and enroll in classes.                                                                                                    |                                                                                                    |
|     | For information about how to enroll, click this link: User Guide:                                                                                        | <u>Enroll in a Class (for Partners).</u>                                                                                                    |

## **Need Additional Assistance?**

If need additional assistance using this guide or accessing MCG OLM for Contractors and Volunteers, please contact the OLM Administrator at <a href="https://okadmini.com/okadmini.com/OLM.Admini.com/okadmini.com/okadmini.com/OLM.Admini.com/OLM.Adm